Diploma en Modelamiento y Coordinación de Proyectos con BIM

Facultad de Arquitectura y Urbanismo

Universidad de Chile

Módulo IV – Instalaciones en BIM

Profesor: Wolfgang Schoenbeck

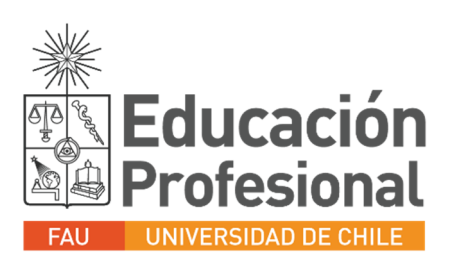

## Crear modelo central proyecto Eléctrico (Sólo un Integrante)

- Nuevo proyecto
- Electrical default metric
- Activar worksets
- Crear los siguientes worksets:
  - 00\_ARQ
  - 01\_ALUMBRADO
  - o 02\_FUERZA
  - 03\_EQUIPOS-ELECTRICOS
- Guardar el modelo como central en Revit Server
  - o GRUPOS
  - o Carpeta de Grupo
  - Nombre del archivo: HBOU-GRUPO-ELE-MO-T-01-R01
- Vincular la última versión del modelo de Arquitectura (Workset 00\_ARQ).
- Crear niveles del proyecto (Copy Monitor)(Workset Shared Levels and grids).

## Organización de las vistas. (Elegir Integrante)

- Duplicar y renombrar las vistas de cada nivel para cada subdisciplina (Alumbrado, Fuerza y Bandejas). <u>Deben aplicarse tanto para los Floor plan como los Ceiling plans.</u>
- Ejemplo vista fuerza: ELE-FUE-PL-02-T, Disciplina Electrical y renombrar subdisciplina como WIP-XX. (La vista publicada será asignada a la subdisciplina **Fuerza**; ELE-FUE-PL-02-P).
- Ejemplo vista alumbrado: ELE-ALU-PL-02-T, ELE-ALU-PC-02-T, Disciplina Electrical y renombrar subdisciplina como Trabajo. (*La vista publicada será asignada a la subdisciplina <u>Alumbrado</u>; ELE-ALU-PC-02-P).*
- Ejemplo vista bandejas: ELE-EPC-PL-02-T, Disciplina Electrical y renombrar subdisciplina como WIP-XX. (La vista publicada será asignada a la subdisciplina **Bandejas**; ELE-EPC-PL-02-P).
- Sincronizar y Reliquish All Mine.
- Cerrar modelo central.

## \*NOTA GENERAL: Cuando lleven los floor plans de los niveles monitoreados al Project browser, cerciórense de desactivarle el view template desde la barra de propiedades, esto con el fin de poder organizar las vistasdesde la subdisciplina.

## Crear modelos locales (Todos los integrantes)

- Abrir modelo
- Seleccionar modelo en carpeta de Revit Server y activar casilla "Create new local"
- Duplicar con detalle las vistas con la referencia dwg y renombrar acorde a lo transmitido en clase.
- Organizar las vistas de trabajo en la subdisciplina: WIP- XX, donde XX corresponderá a las iniciales de cada integrante.
- Guardar modelo local en carpeta deseada.